## 1.Declaratia pentru Fondul National Unic de Asigurari Sociale de Sanatate

Modulul SALARII a fost actualizat pentru a raspunde modificarilor legislative ce au intrat in vigoare la data de 01.01.2006 referitoare la modul de declarare a obligatiilor la FNUASS (conform Ordinului 221/04.11.2005-Normele metodologice privind contributia de asigurari sociale de sanatate, modificat prin Ordinul 269/28.12.2005).

**Declaratia FNUASS** - se lanseaza din SALARII > Globalizare > Declaratii FNUASS. Programul permite generarea datelor si listarea declaratiilor conform legislatiei specificate.

#### A. Configurarea bazei de date

Pentru a putea beneficia de buna functionare a programului va trebui sa operati urmatoarele configurari ale bazei de date dupa instalarea noii versiuni de program:

- 1. **Datele firmei** in fereastra "**Adresa**" se vor completa elementele corespunzatoare adresei (sector, strada, numar, etc.), numele si prenumele administratorului firmei.
- 2. Constante generale Mentor > Personal salarizare > "Zi lichidare (implicita)" se utilizeaza la generarea declaratiei.
- 3. Nomenclator personal angajat:
  - va trebui sa specificati pentru fiecare angajat, in ferestra "CV" (Curriculum Vitae), locul de munca anterior angajarii in firma: denumire si cod fiscal. Informatia este utilizata in declaratia pentru FNUASS fiind obligatorie pentru toti angajatii.
  - va trebui sa bifati pentru fiecare angajat, in ferestra "**Date generale**", persoanele care reprezinta coasigurati pentru angajatul respectiv (acele persoane in intretinere care nu sunt "Copii" si nu au venituri proprii vezi figura 1).

| isa personal                                                                |                    |          |         |                                         |          |                                                                                    |        |                                        |  |  |
|-----------------------------------------------------------------------------|--------------------|----------|---------|-----------------------------------------|----------|------------------------------------------------------------------------------------|--------|----------------------------------------|--|--|
| Nume     si prenume     Marca       Minclu     Paul     10     Activ     Da |                    |          |         |                                         |          |                                                                                    |        |                                        |  |  |
| Identificare Date generale Plata salarii CV                                 |                    |          |         |                                         |          |                                                                                    |        |                                        |  |  |
| Alte surse supuse impozitarii Nu Caracterizare<br>Avans decont              |                    |          |         |                                         |          | Contabila<br>are Agent vanzari ?<br>Delegat ?<br>Nume utilizator ptr module Online |        |                                        |  |  |
| Vechime in munca: 6 ani si 0 Iuni Vechime in firma: 5 ani si 0 Iuni         |                    |          |         |                                         |          |                                                                                    |        |                                        |  |  |
| 1                                                                           | 01.2000            | 1        | 3       | Data angaja                             | arii 01. | .01.2001                                                                           |        |                                        |  |  |
| 2 Intreruperi ani luni zile                                                 |                    |          |         |                                         | 4        | Intreruperi                                                                        | L İ    | ani luni zile                          |  |  |
| 5 Stagiu militar Nu                                                         |                    |          |         |                                         |          |                                                                                    |        |                                        |  |  |
| Persoane aflate in                                                          | intretinere lanuar | ie       |         |                                         |          |                                                                                    |        | Coeficienti deducere                   |  |  |
| 8 Nume                                                                      | Prenume            | Calitate | Coasig. | Cod nume                                | eric     | Data nast.                                                                         | Varsta | Individual Tip handicap Handicap Total |  |  |
| Minciu                                                                      | Paul               | Angajat  | ?       | 222222222222222222222222222222222222222 |          | 22.22.1922                                                                         | 83     | 0 nedefinit 0 0                        |  |  |
| Minciu                                                                      | Mirela             | Copil    | ?       | 1750202031                              | 111      | 02.02.1975                                                                         | 30     | 0 nedefinit 0 0                        |  |  |
| Minciu                                                                      | Danut              | Alta     | 4       | 1660505222                              | 2222     | 05.05.1966                                                                         | 39     | 0 nedefinit 0 0                        |  |  |
|                                                                             |                    |          |         |                                         |          |                                                                                    |        |                                        |  |  |

Fig. 1

4. **Conditii de salarizare** - se va preciza casa de asigurari de sanatate aleasa de angajat necesara generarii declaratiei fata de FNUASS. Acest lucru se va putea face si fara sa se

intre in fereastra de introducere a datelor (pentru toti angajatii odata), direct din view-ul mare, utilizand click dreapta de mouse si selectand optiunea "CASS" (vezi figura 2).

Ulterior veti putea modifica punctual cazurile de exceptie operand direct in fereastra de incarcare a datelor.

| 000 |   | Conditii de sa<br>Cautare dupa:<br>Nume | alarizare        |                       |         | Adaug                           | Q<br>Det | alii Sterg | Lesire | , |
|-----|---|-----------------------------------------|------------------|-----------------------|---------|---------------------------------|----------|------------|--------|---|
| 19  | R | Nume                                    | Prenume          | Echipa                | Fund    | tia                             | Tip      | contract   | Marca  |   |
| 19  |   | Aaaaaaaa                                | Bbbbbbbbbbbbbbbb | Sssssssss             | nedefin | it                              | Contr    | ract de ba | 1      |   |
|     |   | BBBBBBBBB                               | BBBBBBBBB        | Sssssssss             | nedefin | it                              | Contr    | ract de ba | 2      |   |
|     |   |                                         | Alege cas        | a de asigurari        |         | Adau<br>Detali<br>Sterg<br>CASS | i        |            |        | • |
|     |   |                                         |                  | Cost designed scholde | D       |                                 |          |            |        |   |

Fig. 2

### B. Generarea fisierelor de export si a listelor

Presupune parcurgerea urmatorilor pasi:

1. Apelarea butonului "Generare", operatie care aduce toate datele necesare din modulul salarii si din datele firmei (vezi figurile 3 si 4).

| E                                                                                                    | Export declaratii FNUASS             |         |                  |   |            |                                         |                        |               |                |                      |
|----------------------------------------------------------------------------------------------------|--------------------------------------|---------|------------------|---|------------|-----------------------------------------|------------------------|---------------|----------------|----------------------|
| Generare An raport 2006<br>Luna raport 1<br>Zi lichidare 20 Cod fiscal/CNP anga<br>Registrul comertului<br>Administrator Cristiar |                                      |         |                  |   | jato<br>22 | R123456<br>  /   123 /  <br>  Georgescu | 2000                   | R             | alvez<br>enunt | <b>+</b><br><b>+</b> |
| 1                                                                                                    | <u>1</u> · Angajati <u>2</u> · Firma |         |                  |   |            |                                         |                        |               |                |                      |
| П                                                                                                    | Nume                                 | Prenume | CNP              |   | I          | Virez da                                | atorii angajati        |               |                |                      |
| Π                                                                                                    | Sindru                               | Dana    | 2111111111112    |   | ]          | Casa de a                               | sigurari de sanatate   |               |                |                      |
|                                                                                                    | Ninca                                | Dragos  | 2881111111111    |   |            |                                         | Categorie asigurat     | Is            |                | ř.                   |
|                                                                                                    | Lungu                                | Andrei  | 1451111111111    |   |            |                                         | Data angaiarii         | 01.01.0001    |                | ł.                   |
|                                                                                                    | Dumintriu                            | Anca    | 2871111111111    |   |            |                                         | Data anyajani          | 101.01.2001   |                |                      |
|                                                                                                    | Barbu                                | Mircea  | 2751111111111    |   |            | Loc munc                                | a anterior [cod fisc.] |               |                |                      |
|                                                                                                    | Agafitei                             | Mihaela | 2741111111111    |   |            |                                         | Data plecarii          |               |                |                      |
|                                                                                                    | Popescu                              | Nicolae | 1741111111111    |   |            | Contributie date                        | rata angajat TOTAL     |               | 1.065,00       |                      |
|                                                                                                    | Popa                                 | Liviu   | 11111111111111   |   |            | din care                                | pentru luna curenta    | 65,00         |                |                      |
|                                                                                                    | Minciu                               | Paul    | 2222222222222222 |   |            | Contributie vi                          | irata angajat TOTAL    |               | 565,00         |                      |
|                                                                                                    |                                      |         |                  |   |            | din care                                | pentru luna curenta    |               | 65,00          | 1                    |
|                                                                                                    |                                      |         |                  |   | C          | asigurati:                              |                        |               |                |                      |
|                                                                                                    |                                      |         |                  |   |            | Nume                                    | Prenume                | CNP           | TIP            |                      |
|                                                                                                    |                                      |         |                  |   |            | Minciu                                  | Danut                  | 1660505222222 | P              |                      |
|                                                                                                    |                                      |         |                  |   |            |                                         |                        |               |                |                      |
|                                                                                                    |                                      |         |                  |   |            |                                         |                        |               |                |                      |
|                                                                                                    |                                      |         |                  | - |            |                                         |                        |               |                | -                    |

Fig. 3

| Export declaratii FNUASS                                                                                                    |                                                                                                    |
|----------------------------------------------------------------------------------------------------|----------------------------------------------------------------------------------------------------|
| Generare         An raport         2006         Cod fiscal/CNP angajator         R123456           Luna raport         1         Zi lichidare         200         Administrator         Ciristian         Generation | / 2000<br>orgescu Modific                                                                                                    |
| <u>1</u> - Angajati <u>2</u> - Firma<br>Casa asigurari                                                                                                    | Export Cale : Det ENLACS Exporta                                                                                                    |
| Contributio datorata firma TOTAL                                                                                                    | Director nou: Creaza                                                                                                    |
| din care pentru luna curenta 306,81<br>Contributie virata firma TOTAL 0,00<br>din care pentru luna curenta 0.00                                                                                                    |                                                                                                    |
| Contributie datorata angajati TOTAL 1.261,39<br>din care pentru luna curenta 261,39<br>Contributie virata angajati TOTAL 946,04                                                                                      | Selecteaza disc:       Image: Constraint of the second second secon |
| din care pentru luna curenta 212,29                                                                                                    | Denumire fisiere (nume diferite!):           Angajati         Anexa3a[casa][luna][an4]           Coasigurati         Anexa3b[casa][luna][an4]                                                                                                    |
| Firma Angajati Coasigurati                                                                                                    | Fima Anexa3c[casa][luna][an4]                                                                                                    |

Fig. 4

- 2. Modificarea datelor in vederea reflectarii situatiei reale a datoriilor pe care societatea le are fata de bugetul asigurarilor sociale de sanatate. Astfel suma restanta din soldul contului 431.04 din luna decembrie 2005 trebuie repartizata si adunata pe fiecare angajat la rubrica "Contributie datorata angajat TOTAL". In mod similar valoarea contributiei firmei la fondul de sanatate, restanta din anul fiscal anterior (soldul contului 431.03 din decembrie 2005), trebuie adaugata la rubrica "Contributie datorata firma TOTAL".
- 3. **Completarea si repartizarea sumelor platite din aceste contributii datorate pe angajati** ("Contributie virata angajat TOTAL" si "Din care pentru luna curenta"). Repartizarea sumei platite pentru angajati pe fiecare persoana in parte se poate face manual si automat (folosind butonul "Virez datorii angajati").

Cele 2 optiuni ale repartizarii automate sunt:

- "Din luna curenta"- are ca efect completarea contributiei virate totale egala cu valoarea datorata pentru luna curenta
- "Restante" solicita completarea procentului din datorii ce va fi virat completand automat contributia virata de angajat total cu marimea calculata.

Centralizarea tuturor datelor introduse in pagina "Angajati" se reflecta in pagina "Firma" de unde se pot verifica sumele rezultate cu informatiile inregistrate in contabilitate.

- 4. **Completarea si repartizarea sumelor platite pe societate** "Contributie virata firma TOTAL" si "Din care pentru luna curenta" la nivel de casa de sanatate se completeaza manual.
- 5. Dupa salvarea tuturor acestor date se poate face **exportul** lor in 3 fisiere care respecta structura prezentata in Ordinul 221/14.11.2005. Exportul se poate face cumulat pentru toate casele (conform ordinului 221) in cazul in care toti angajatii au optat pentru o singura casa de sanatate sau separat pe fiecare dintre acestea in cazul in care angajatii au optat pentru diverse case de sanatate. Pentru acest ultim caz trebuie bifate pe DA rubricile "Fisiere angajati si coasigurati" si/sau "Fisiere firma".

**Numele fisierelor de export** trebuie configurate de catre utilizator la rubrica "Denumire fisiere" indiferent de modul de exportare a datelor (deoarece nu exista un program unic pus la dispozitie de casa nationala de sanatate aceasta lasand la latitudinea caselor judetene

rezolvarea problemelor legate de declaratie). Denumirile acestor fisiere se vor afla de la casele judeteane de sanatate pentru care au optat angajatii, la care se vor depune declaratiile.

ATENTIE: denumirile fisierelor vor cuprinde obligatoriu variabila "Casa asig." in cazul in care exportul de date se face pe case de sanatate.

Denumirile fisierelor se pot defini utilizand text introdus de la tastatura si/sau utilizand elemente variabile introduse prin intermediul meniului deschis la click dreapta de mouse in celula corespunzatoare denumirii. Elementele variabile ce se pot selecta sunt:

- L [L] luna raportarii descrisa numeric (1, 2, ..., 12),
- LL [luna] luna raportarii descrisa numeric (01, 02,...,12),
- AA [an2] terminatia anului raportarii,
- AAAA [an4] anul raportarii,
- Casa asig. [casa] denumirea casei de sanatate,
- Cod Fiscal [cf] partea numerica a codului fiscal al firmei.

Exemple de denumire:

- [casa]a3a\_[luna][an2] ANEXA A3A pentru casa de sanatate BRASOV
- [casa][cf]\_asig\_contrib\_[an4]\_[L] caeeasi anexa pentru casa de sanatate IASI

[casa] - este obligatoriu pentru generarea fisierelor. Dupa gruparea fisierelor pentru o anumita casa de sanatate acest element se va sterge din denumirea fisierului.

In figura 5 puteti vedea structurile denumirilor fisierelor pentru casa de sanatate Iasi.

| Optiuni                                                                                                    |                                                                                                    |
|----------------------------------------------------------------------------------------------------|----------------------------------------------------------------------------------------------------|
| Luna lucru: 1 T<br>An lucru: 2006 🗲                                                                                                    | Salveaza<br>Anuleaza                                                                                            |
| Destinatie salvare fisiere:                                                                                                    | Spatiu liber: 29370172 KB                                                                                       |
| d:\cass\                                                                                                    | selecteaza                                                                                                    |
| ATENTIE:                                                                                                    |                                                                                                    |
| Puteti modifica denumirile fisierelor ''.dbf''<br>cerintelor Casei (caselor) de Asigurari la c<br>Variabile pe care le puteti folosi:<br>[CUI] = cod unic de identificare<br>[L] = luna raportata (1 caracter per<br>[LL] = luna raportata (2 caractere) | pentru salvat astfel incat sa corespunda<br>are raportati.<br>ntru lunile 1-9; 2 caractere pentru lunile 10-12) |
| Casa de Asigurari:                                                                                                    |                                                                                                    |
| CONSTANTA<br>COVASNA<br>DAMBOVITA                                                                                                    | denumire "anexa 3a"<br>[CUI]_asig_contrib_[AAAA]_[L].dbf                                                        |
| GALATI<br>GIURGIU                                                                                                    | denumire "anexa 3b"                                                                                             |
| GORJ                                                                                                    | [CUI_coas_[AAAA]_[L].dbf                                                                                        |
| HUNEDOARA                                                                                                    | denumire "anexa 3c"                                                                                             |
|                                                                                                    | [CUI]_angajator_[AAAA]_[L], dbf                                                                                 |
| ILFOV                                                                                                    | denumire "anexa a1"                                                                                             |
| MARAMURES                                                                                                    | [CUI] cm dcl a1.dbf                                                                                             |
| MURES                                                                                                    | <u>.                                    </u>                                                                    |
|                                                                                                    | denumire "anexa a2"                                                                                             |
| PRAHOVA 🗾                                                                                                    | [CUI]_cm_dcl_a2.dbf                                                                                             |

Fig. 5

# 2.DECLARATIA privind evidenta obligatiilor de plata pentru concedii si indemnizatii de boala

#### A. Configurarea bazei de date

Pentru a putea beneficia de buna functionare a programului va trebui sa operati configurarile prezentate la declaratia anterioara dupa care sa operati urmatoarele proceduri:

- 1. SERVICE > AVARIE > Actualizarea constante
- 2. Setati constanta generala de personal salarizare: "Casa de sanatate la care se depune declaratia pt.concedii boala",
- 3. Verificati ca la rezolvarea concediilor de boala ati precizat seria si numarul certificatului de boala iar in cazul in care concediul de boala este in continuare ati precizat seria si numarul certificatului initial,
- 4. Generati declaratia din LISTE > DIVERSE > "Export CB",
- 5. Redenumiti fisierele conform cerintelor casei de sanatate la care depuneti declaratia.